## 商品券の申込方法

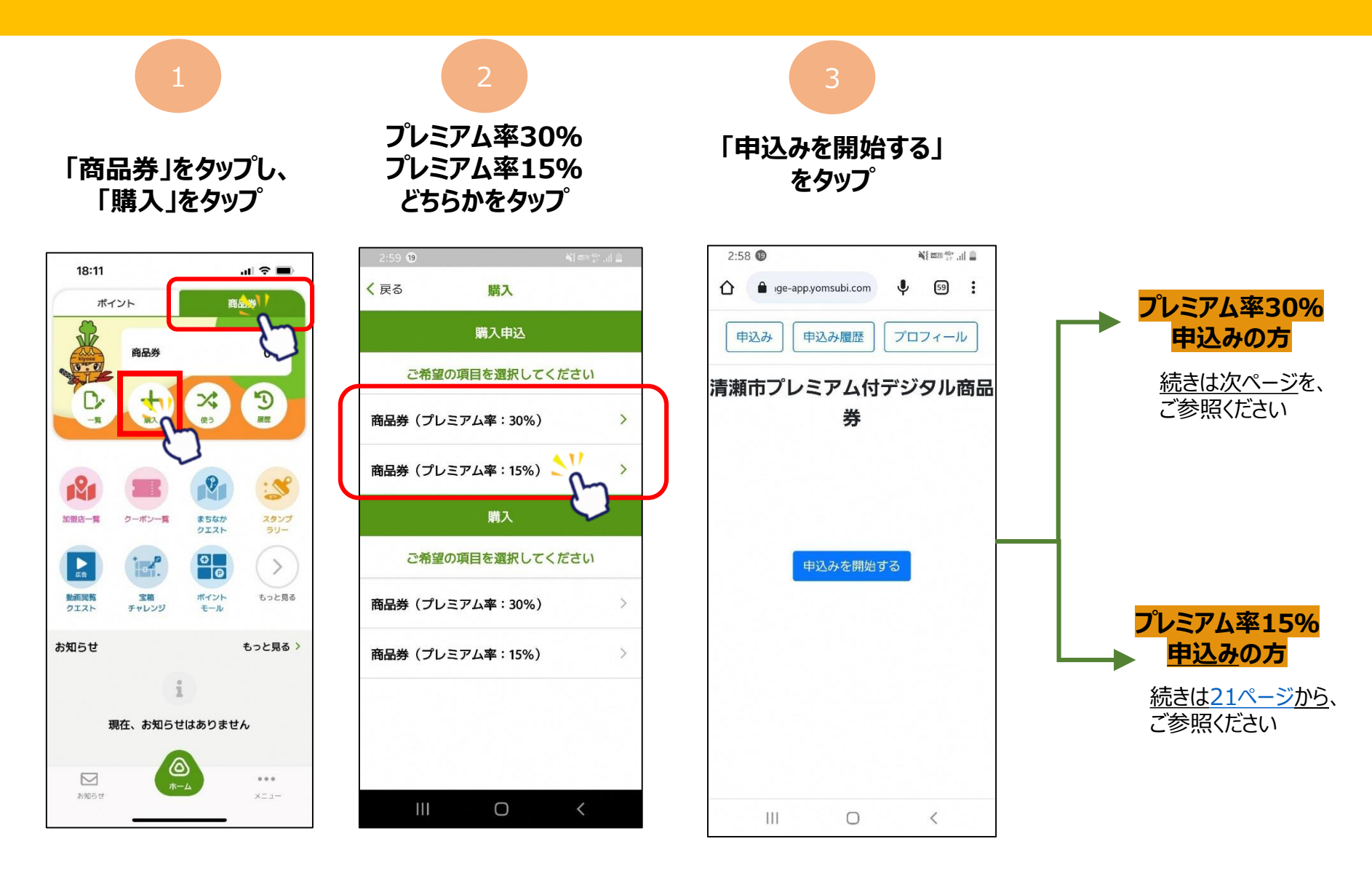

## 商品券の申込方法

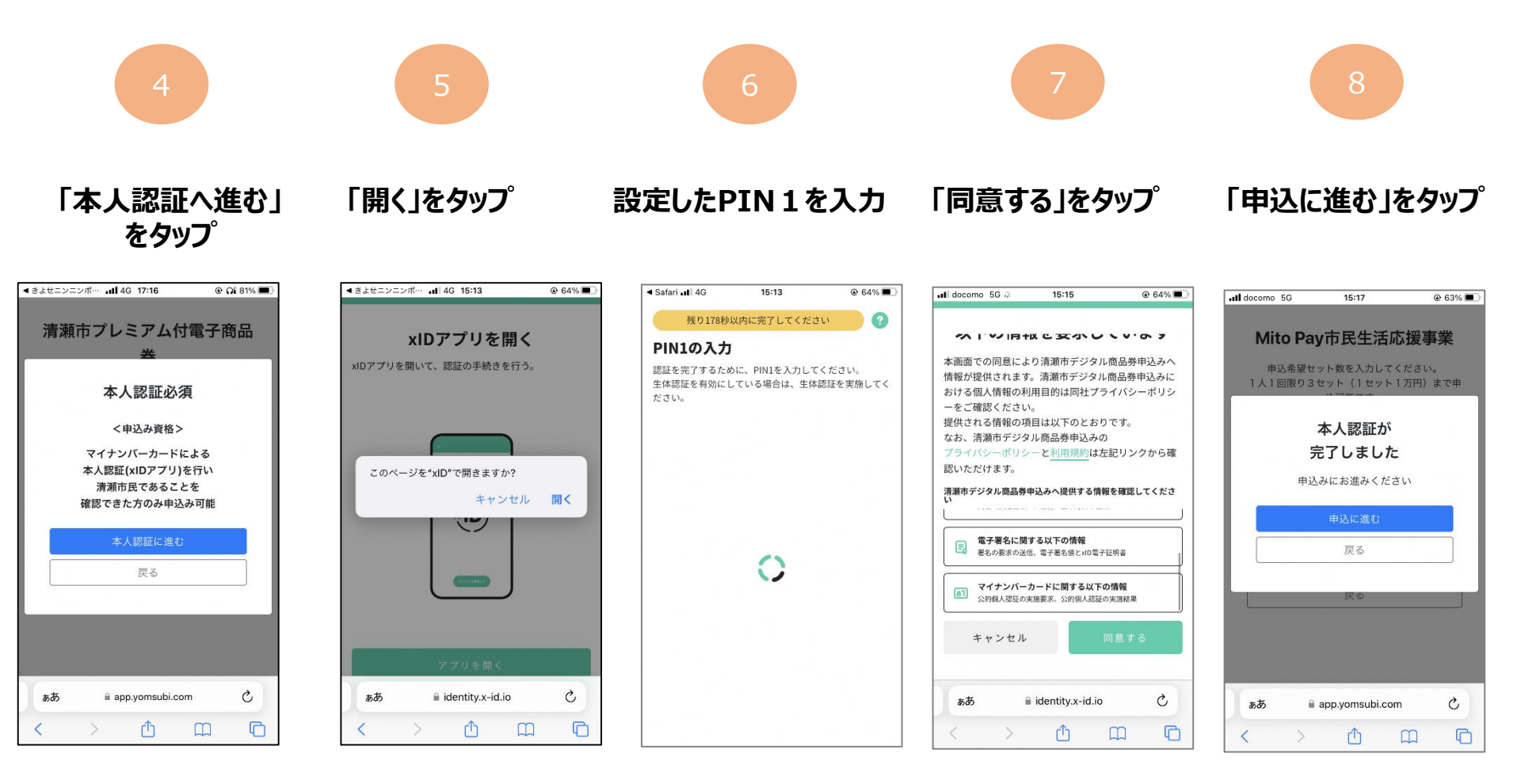

## 商品券の申込方法

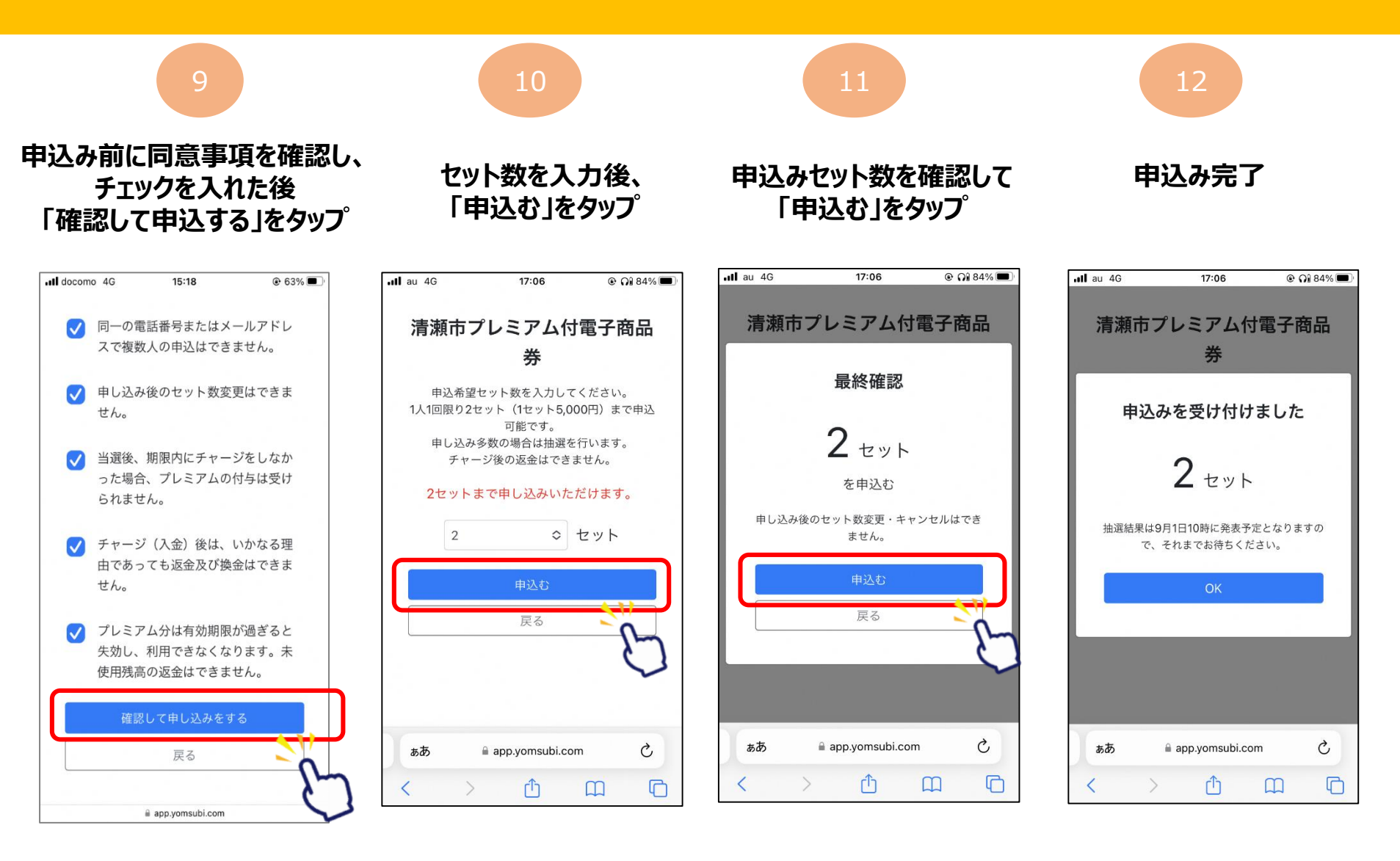